## 01. 入札執行通知書の受理

| 「入札執行通知書」が到着したのでお知らせ致します。<br>電子入札システムにて「入札執行通知書」を確認してください。                           |
|--------------------------------------------------------------------------------------|
| 調達案件名称:県立高校防災(概略設計修正)<br>調達機関名称:長崎県<br>部局名 :土木部(本庁)<br>事務所名 :管理課<br>入札方式名称:通常型指名競争入札 |
| 本メールについて身に覚えが無い場合は、下記にご連絡をお願いします。<br>************************************            |

発注機関より入札執行通知書が発行されると、利用者登録にて連絡先E-mailアドレスに登録したアドレスに 発行された旨のメールが届きます。

このメールを受信されたら、実際に電子入札システムにログインし、入札執行通知書の確認を行います。 ※通常型指名競争入札の場合、指名を受けた者(入札執行通知書が発行された者)しか電子入札システムにて案件を確認することが出来ませんが、メール内に指名を受けた営業所名称の記載をしておりません。そのため複数営業所を登録(委任)している場合、本社/営業所のICカードにて該当案件が表示されるまで順番にログインしていただき、該当案件の確認を取って頂く様お願い致します。

|                          | 長崎県                      | 2018年10月05日                      | 158寺33分                                                                                                    | CALS/EC 電子入れシステム                                                    | <i>1</i> 28 |                                 |
|--------------------------|--------------------------|----------------------------------|----------------------------------------------------------------------------------------------------|---------------------------------------------------------------------|-------------|---------------------------------|
| 2 調<br>2 調<br>2 型<br>0 型 | 入礼情報サービス 電子入札シス          |                                  |                                                                                                    | CALS/EC モテムルシステム                                                    |             | 雷子入札にログインします.                   |
| 。 調:<br>○ 型:<br>○保存      |                          | A. THE REAL PROPERTY AND ADDRESS | 說明要求                                                                                                    |                                                                     |             |                                 |
| ○ 豊<br>○保存               | 章 关                      | 調達案件検索                           |                                                                                                    |                                                                     | ^           | 検索条件を設定後、                       |
| ○ 盘<br>○保存               | COM- A                   | 部局                               | (検証用                                                                                                    | ~                                                                   |             |                                 |
| の開札                      | 録者情報<br>「データ表示<br>」後処理一覧 | 事務所                              | ▼全て<br>テスト特級並用部局)                                                                                                 |                                                                     |             | し。<br>調達条件一見】<br>ホタノを<br>押下します。 |
| C J                      | V案件一覧                    |                                  | 工事                                                                                                    | 委託業務                                                                |             | ※部局・事務所はメールに                    |
|                          |                          | 入札方式                             | <ul> <li>▼金て)</li> <li>一般競争入礼(事前審査型)</li> <li>一般競争入礼(事該審査型)</li> <li>通常型指名競争入札方式</li> <li>〕通常型指名競争入札方式</li> </ul> | ▼金て           一般共争入礼(事法審査型)           ⑦遠常定比名联争入礼/方式           〕除意契約 |             | 記載されている該当の発注<br>機関を選択してください。    |
|                          |                          | 工事種別/委託業務種<br>別                  | 「全て           「本一京工事           「大工事本           人方工事                                                               | ▼全て<br>別世一年(2月日)<br>地位の1月間(2月日)<br>和ご労働(2月日)<br>和ご労働(2月日)<br>◆      |             | 中止または取止めた案件を検索するには案件状態の項        |
|                          |                          | 案件状態                             | <ul> <li>全て ▼</li> <li>□ 結果登録済の案件を表示しない場合はチョ</li> </ul>                                                           | エックしてください                                                           |             | 日のノルタリノから「中止<br>取止めた案件」を選択し検    |
|                          |                          | 検索日付                             | 指定しない   マ<br>  アカウ<br>  アまで                                                                                       |                                                                     |             | 索を行ってください。                      |
|                          |                          | 案件番号                             | □ 案件番号                                                                                                    | のみの場合はチェックしてください                                                    | ~           |                                 |

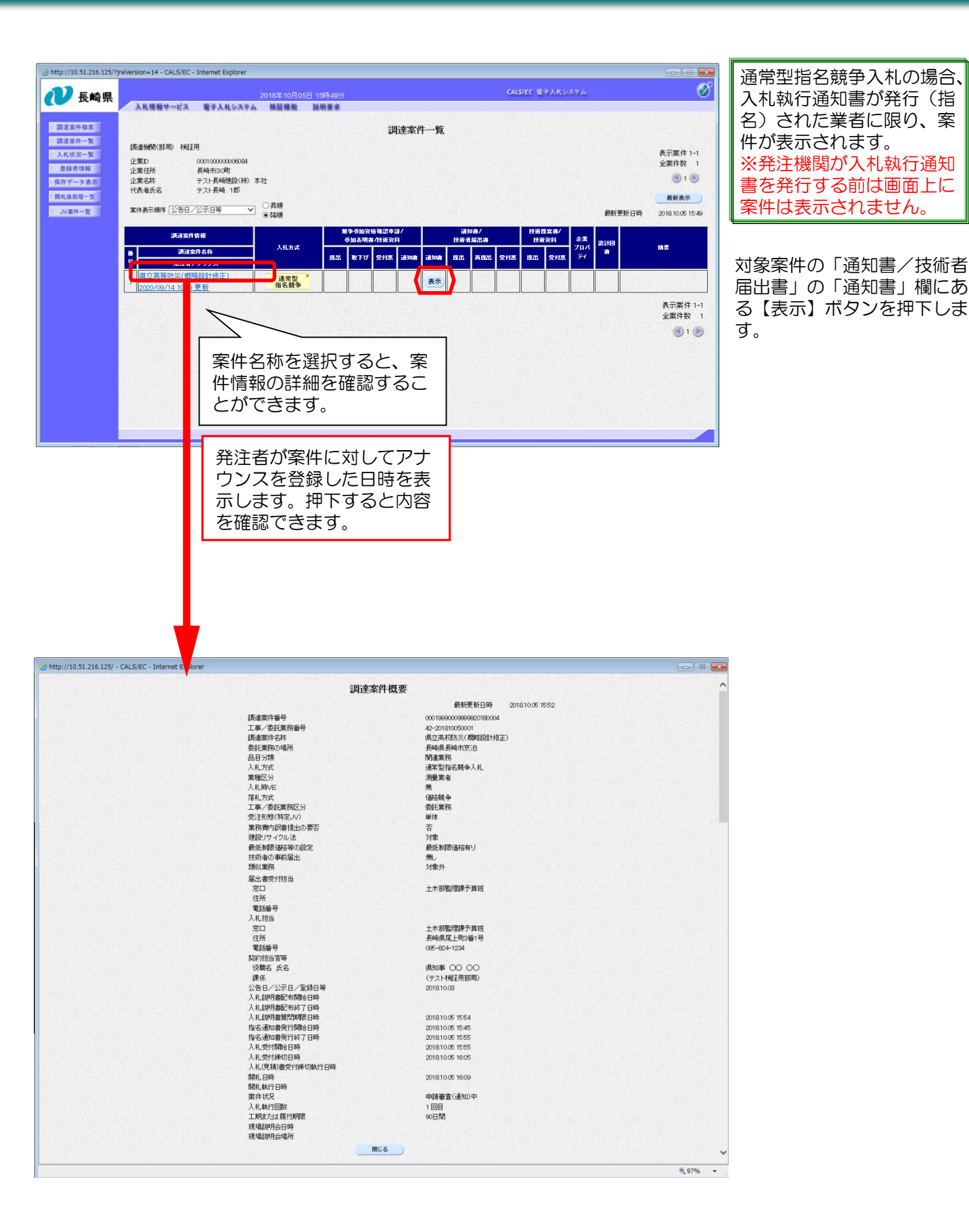

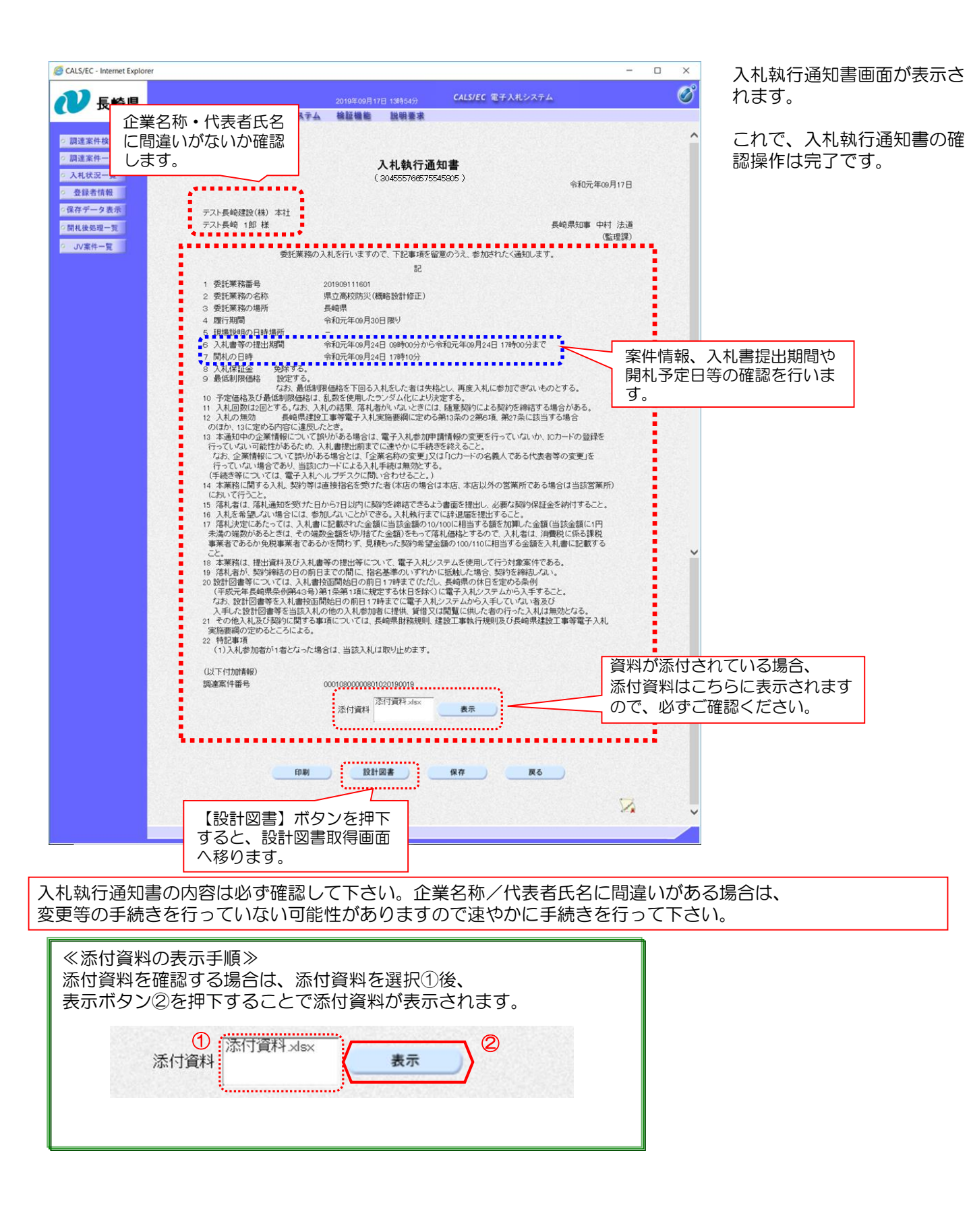

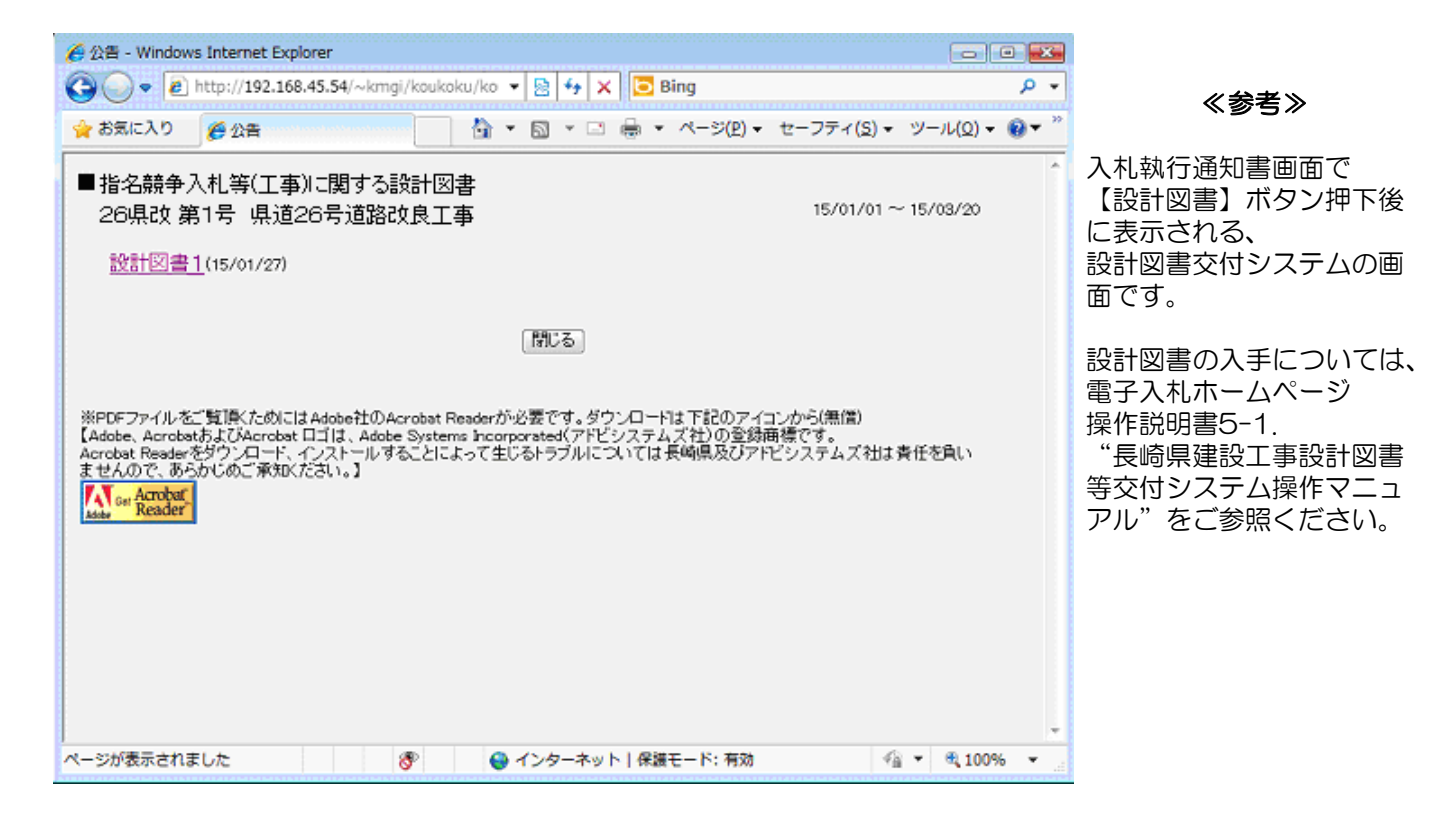